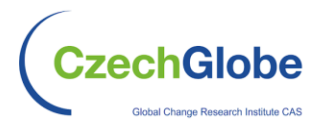

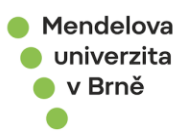

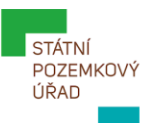

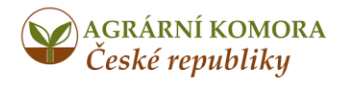

Ústav výzkumu globální změny AV ČR, v. v. i. & Mendelova univerzita v Brně si Vás spolu s Agrární komorou České republiky & Státním pozemkovým úřadem dovolují pozvat na diskusní setkání s názvem

## Agrometeorologické výzvy současnosti a budoucnosti

### setkání spolupracovníků portálu Intersucho, konané pod záštitou prezidenta Agrární komory ČR Ing. Jana Doležala proběhne ve středu 10. března 2021, 8:30–10:45 Webinář konaný online přes aplikaci Zoom

#### Plánovaný program:

08:30-08:45 Zahájení - úvodní slovo organizátorů (prof. Miroslav Trnka)
08:45-09:00 Zhodnocení (agro) meteorologických podmínek roku 2020 (Dr. Pavel Zahradníček)
09:00-09:20 Výskyt a dopady sucha v roce 2020 v kontextu období 2015-2020 (prof. Zdeněk Žalud)
09:20-09:30 Sezónní předpověď pro rok 2021 (Dr. Milan Fischer)
09:30-09:40 Novinky na Intersuchu - nový model, nová data - proč? (prof. Miroslav Trnka)
09:40-09:50 Reportéři v období 2015-2020 a nové grafy předpovědí (Mgr. Monika Bláhová)
09:50-10:00 Agrorisk.cz - portál včasné výstrahy před negativními dopady počasí (Dr. Karel Klem)
10:00-10:10 Jak změna klimatu mění rozložení výrobních oblastí (doc. Petr Hlavinka)
10:20-10:45 Diskuze a závěrečné slovo (prof. Miroslav Trnka)

Budeme se těšit na viděnou tentokrát netradičně v online formátu. Pro připojení použijte v den konání tento odkaz: <u>https://us02web.zoom.us/j/87873074041</u> (Připojujte se prosím od 8:15)

#### V případě dotazů nás neváhejte kontaktovat na hodnoceni.sucha@czechglobe.cz

K našemu setkání se můžete připojit třeba z pohodlí Vašeho domova nebo kanceláře. Potřebujete počítač, notebook, tablet nebo chytrý telefon s připojením k internetu a reprodukcí zvuku (sluchátka, reproduktory). Online setkání bude probíhat skrze aplikaci Zoom. Podrobný návod následuje níže.

#### • Link pro připojení:

https://us02web.zoom.us/j/87873074041

• Poté se objeví okno a klikněte na Spustit aplikaci Zoom Meetings:

| 🔇 Launch Meeting - Zoom 🛛 🗙 🕂     |                                                                                                    |
|-----------------------------------|----------------------------------------------------------------------------------------------------|
| ← → C 🔒 us02web.zoom.us/j/8787307 | 4041#success                                                                                                    |
| zoom                              | Spustit aplikaci Zoom Meetings?<br>Tuto aplikaci chce otevřít web https://us02web.zoom.us.<br>Vždy webu us02web.zoom.us povolit otvírání odkazů tohoto typu v přidružené aplikaci |
|                                   | Spustit aplikaci Zoom Meetings                                                                                                    |
|                                   | Click <b>Open Zoom Meetings</b> on the dialog shown by your browser<br>If you don't see a dialog, click <b>Launch Meeting</b> below<br>Launch Meeting                             |
|                                   | Don't have Zoom Client installed? Download Now                                                                                                    |

• Otevře se následující okno:

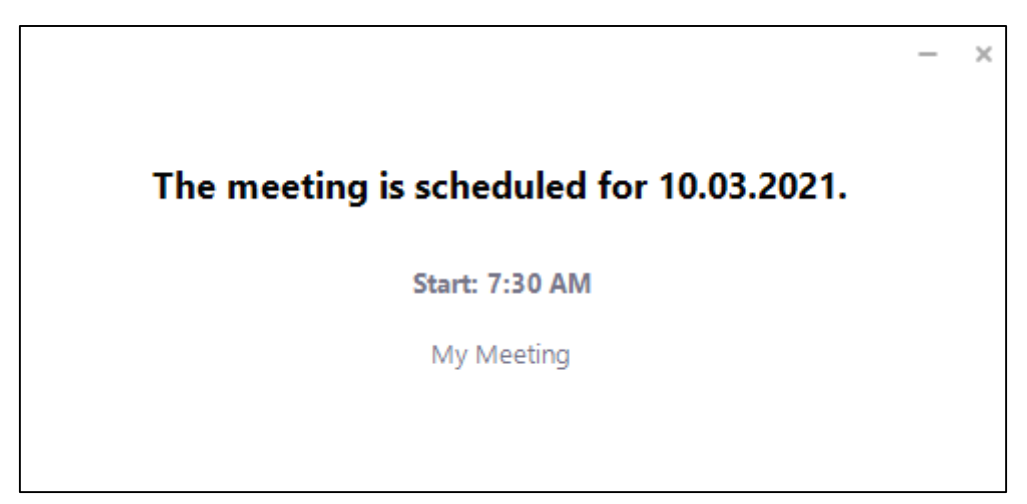

• Po zahájení setkání se zde zahájí webinář, kde budete k vyzvání k následujícímu:

| Video Preview                                                                                                    | × |
|----------------------------------------------------------------------------------------------------|---|
|                                                                                                    |   |
| V případě, že máte problémy s připojením<br>k internetu, doporučujeme mít kameru<br>vypnutou pro usnadnění přenosu. |   |
| Always show video preview dialog when joining a video meeting                                                       |   |
| PŘIPOJIT SE S VIDEEM / BEZ VIDEA<br>(vyberte jednu možnost)<br>V průběhu setkání lze libovolně měnit.               | ) |

# • V dalším kroku vyberte Join with computer audio

| Join Audio                                                  | × |
|-------------------------------------------------------------|---|
|                                                             |   |
|                                                             |   |
| Join with Computer Audio                                    |   |
| Test Speaker and Microphone                                 |   |
|                                                             |   |
|                                                             |   |
|                                                             |   |
| Automatically join audio by computer when joining a meeting |   |

Po zahájení setkání uvidíte na obrazovce připojené osoby. Vlevo dole máte možnost zapnout si kameru. **Prosíme o vypnutí mikrofonu**, abychom se navzájem nerušili.

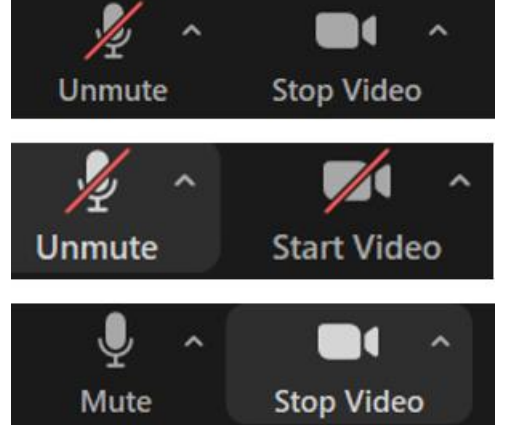

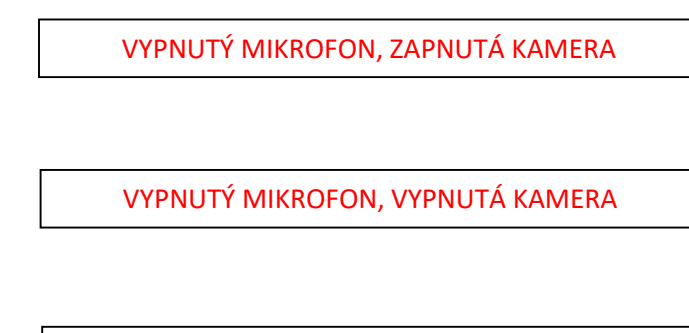

ZAPNUTÝ MIKROFON, ZAPNUTÁ KAMERA